## Steps to Add Site Records

Sites are part of the organizational structure of an online account and represent physical locations where testing, instruction and training take place. Sites may serve learners in multiple instructional programs. Agencies may add Sites to their online account at any time.

## eTests Site

Any Site using eTests Online must comply with all testing requirements in each lab within a Site as outlined in the CASAS Implementation Agreement training.

- Test units (WTU/TEU) must be available in an online account to enable an eTests Site.
- Sites must be enabled for eTests to register computers and administer tests.

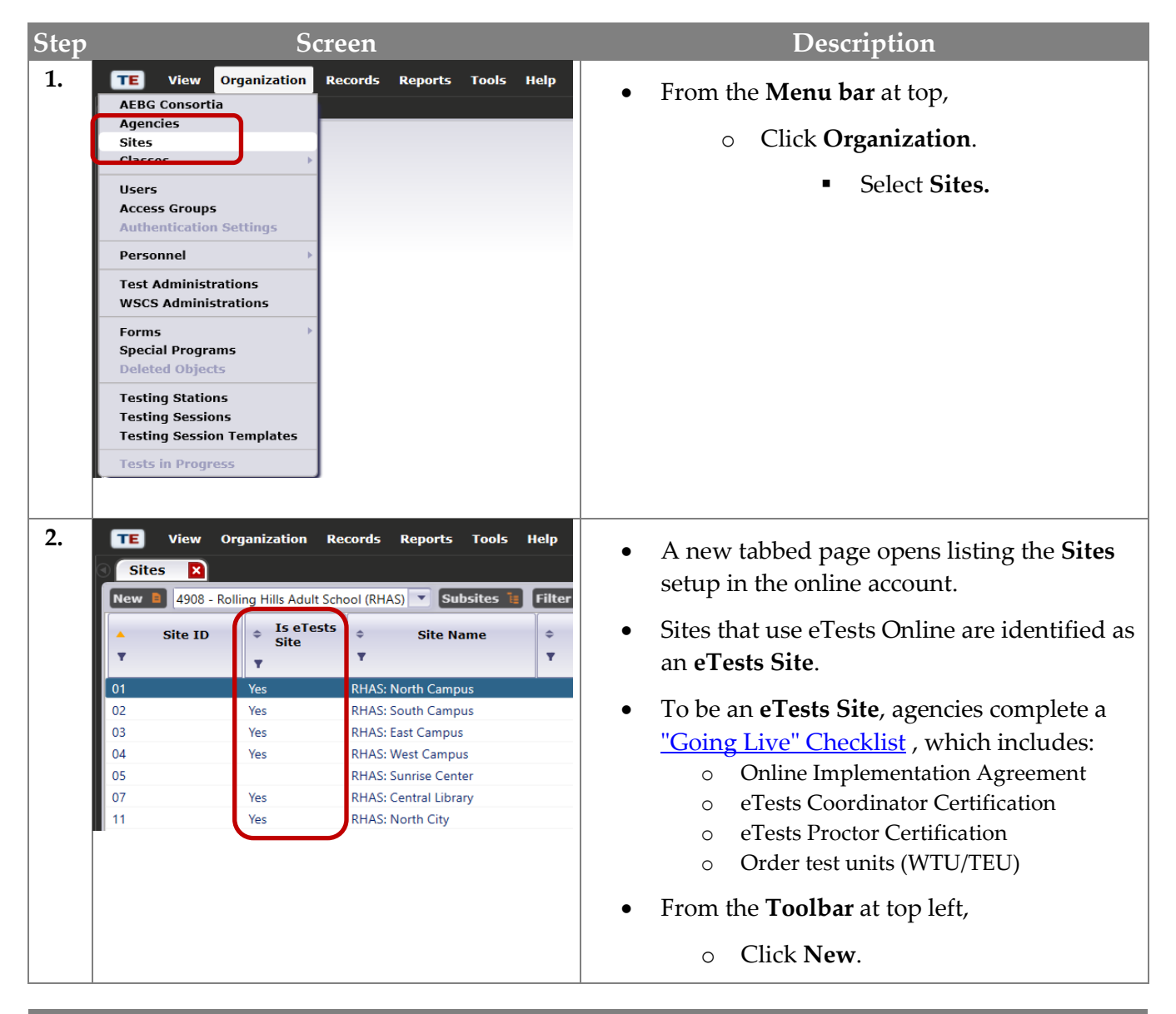

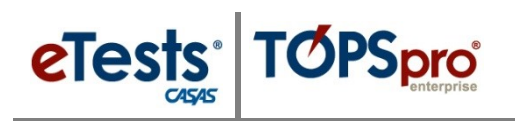

## Adding Sites

| Step | Screen                                                                                                    | Description                                                                                                    |
|------|----------------------------------------------------------------------------------------------------|----------------------------------------------------------------------------------------------------|
| 3.   | View       Organization       Records       Report       Tools       Help         Sites       New Site       Image: Cance       Ordete       Duplicate         Navigator       Image: Site Information       Site ID:       Site Name:         Agency:       WTUS Available:       Image: Select Container         Container:       4908 - Rolling Hills Adult School (RHAS)       Image: Site Identification         Site ID:       Site Identification       Site Name:         Time Zone:       (UTC-08:00) Pacific Time (US & Canada)       Image: Time Zone:                                               | <ul> <li>A new tabbed Page opens to add information about the new Site for your agency.</li> <li>Sites are added to Containers, which 'contain' records of activity occurring at that site. <ul> <li>Your Agency is the 'parent' container for your online account.</li> </ul> </li> </ul>                                                                                          |
| 4.   | View       Organization       Records       Reports       Tools       Help         Sites       New Site                                                                                                    | <ul> <li>Sites are 'child' records of your Agency.</li> <li>Sites are typically added to the 'parent' container but may also be a Sub-Site.</li> <li>The determination of 'where' to add a new Site depends on How? you plan to track and record outcomes.</li> <li>Click the Container field down-arrow. <ul> <li>Select the Container to add the new Site.</li> </ul> </li> </ul> |
| 5.   | View Organization Records Reports Tools Help         Sites       New Site         New Site       Concel Collecte         Preve Save       Cancel Collecte         Site Information       Site Information         Site ID:       08       Site Name: RHAS: Meadowbrook         Agency:       WTUS Available:         Container:       4908 - Rolling Hills Adult School (RHAS)         Site Identification       Site Identification         Site ID:       08       Site Name: RHAS: Meadowbrook         Time Zone:       (UTC-08:00) Pacific Time (US & Canada)       V         V eTests Site       V       V | <ul> <li>For Site Identification,         <ul> <li>Enter the Site ID.</li> <li>Enter the Site Name.</li> <li>Check eTests Site –</li> <li>Only check if you plan to use<br/>CASAS eTests at the Site and test<br/>units (WTU/TEU) are available<br/>for administering tests.</li> </ul> </li> <li>From the Toolbar at top,         <ul> <li>Click Save.</li> </ul> </li> </ul>      |
|      | 2 Training and Support                                                                                                    | © 2020 CASAS. All rights reserved.                                                                                                    |

## Adding Sites

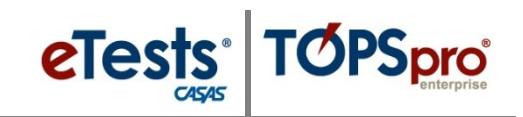

| Step | Screen                                                                                                    | Description                                                                                                  |
|------|----------------------------------------------------------------------------------------------------|----------------------------------------------------------------------------------------------------|
| 6.   | TE       View       Organization       Records       Reports       Tools       Help         Sites       08 - RHAS: Meadowb       Image: Cancel Image: Cancel Image: | <ul> <li>To close the new Site record,</li> <li>Click the Red X Box on the Site tab.</li> </ul>              |
| 7.   | View       Organization       Records       Reports       Tools       Help       User: Adr         Sites       Image: Site       Subsites       Filter       Colt         Site       Is       Eiste       Site       Contact Name         V       V       V       Contact Name       Contact Name         V       V       RHAS: North Campus       Contact Name       V         01       Yes       RHAS: South Campus       Contact Name       V         02       Yes       RHAS: South Campus       Contact Name       V         03       Yes       RHAS: South Campus       Contact Name       V         04       Yes       RHAS: South Campus       Contact Name       V         05       RHAS: Central Library       Program Coordinator Mary Perkins       PHAS: North City         08       Yes       RHAS: North City       Program Coordinator Mary Perkins         11       Yes       PHAS: North City       Program Coordinator Mary Perkins                                                                                                    | • This returns you to the <b>Sites</b> lister where you will see the new <b>Site</b> in the list of records. |
| 8.   | View Organization Records Rep   Sites X   New 4908 - Rolling Hills Adult School (RHAS)   Asite Site   Site Site   Site Site   Y                                                                                                    | Click the <b>Red X Box</b> on the <b>Sites</b> tab and close the lister.                                     |